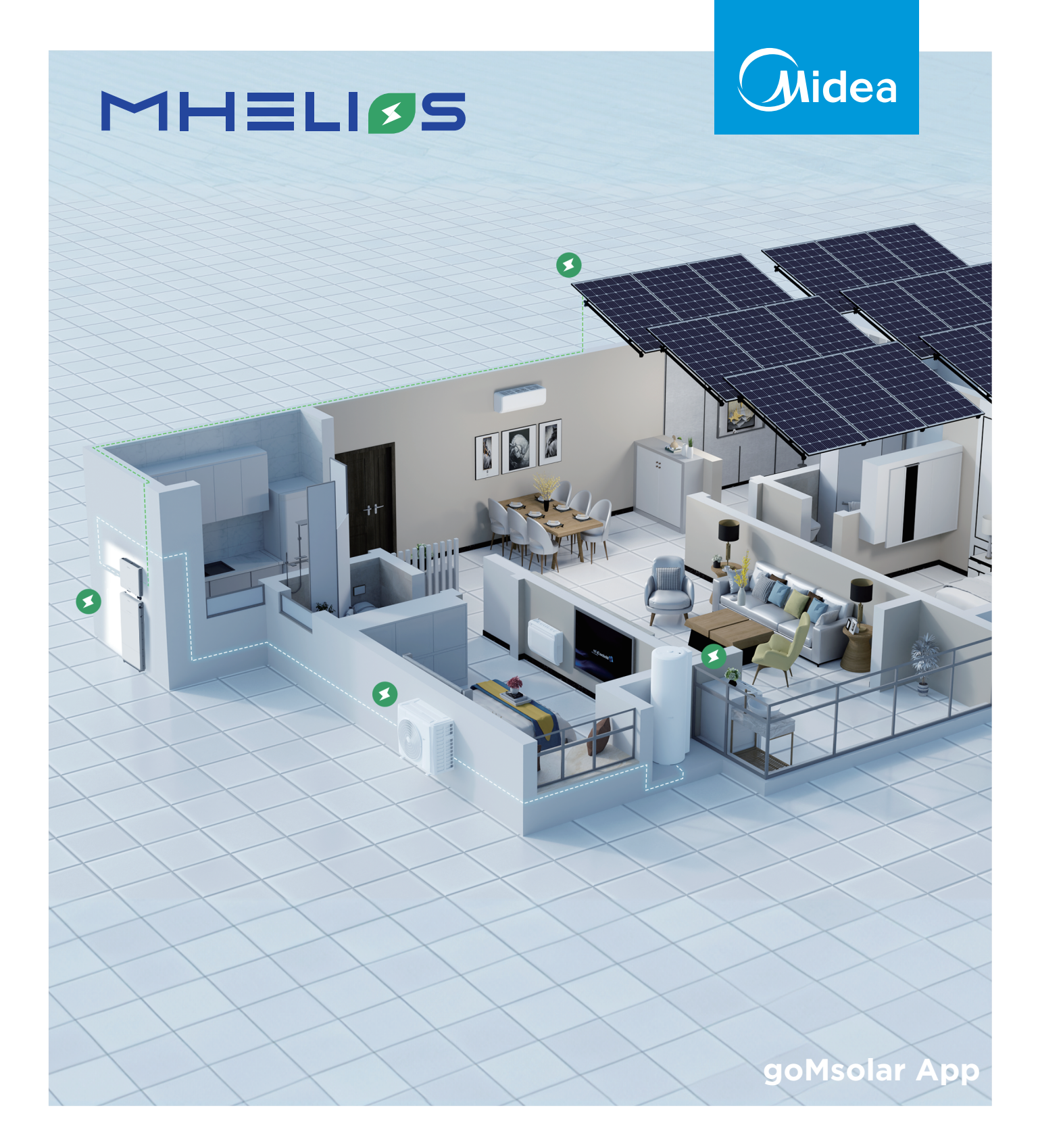

# **USER MANUAL**

Warning notices: Before using this product, please read this manual carefully and keep it for future reference. The design and specifications are subject to change without prior notice for product improvement. Consult with your dealer or manufacturer for details.

The diagram above is just for reference. Please take the appearance of the actual product as the standard.

#### THANK YOU LETTER

Thank you for choosing Midea! Before using your new Midea product, please read this manual thoroughly to ensure that you know how to operate the features and functions that your new appliance offers in a safe way.

## CONTENTS

| THANK YOU LETTER                           | 01 |
|--------------------------------------------|----|
| Installer Guide                            | 02 |
| Download the goMSolar App                  | 02 |
| Register an Account                        | 02 |
| Connect to the HEMS                        | 03 |
| TRADEMARKS, COPYRIGHTS AND LEGAL STATEMENT | 26 |
| DISPOSAL AND RECYCLING                     | 26 |
| DATA PROTECTION NOTICE                     | 27 |

The Household Energy Management System (HEMS) offers both user and installer apps. Support for the apps is guaranteed for at least 5 years from date of purchase. Illustrations are shown for reference purposes only and may differ from the app.

## Installer Guide

This app is for professional installers only.

### 1. Download the goMSolar App

Please download the app using one of the following methods:

Method 1: Scan the following QR code and download the latest version.

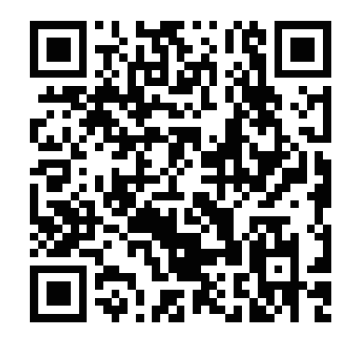

Method 2: Search for goMSolar on the App Store or Google Play app market and download the latest version.

### 2. Register an Account

If you already have an installer account, please skip this step and proceed to login to the app using your phone number or email address.

Alternatively, create a new account as follows (please ensure that you have your company number, provided by the suppler, at hand):

- Click on "Create Account".
- Fill in the relevant fields and click on "Send Verification Code". You will be sent a code to the e-mail address that you provided.
- Enter this code in the field provided and press "OK" to continue.

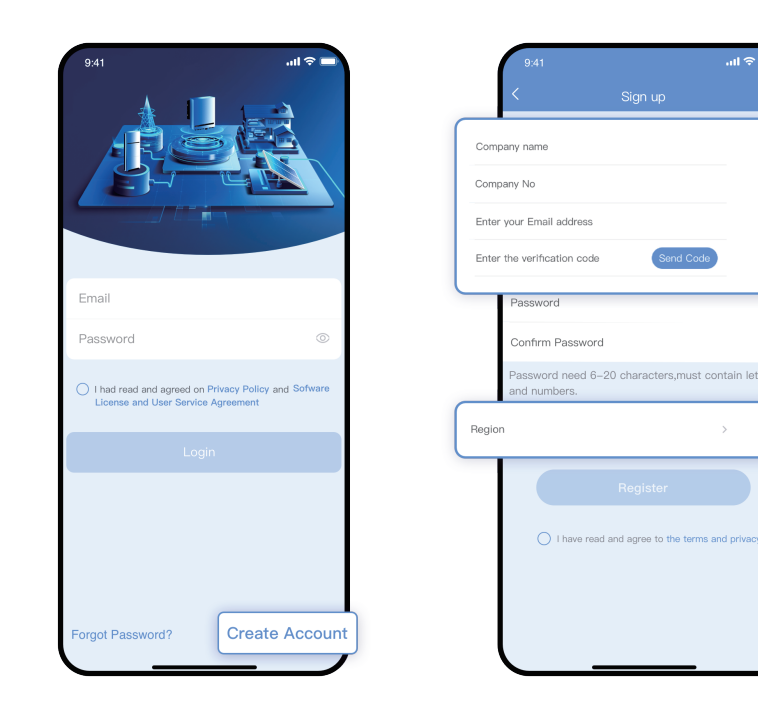

### **3. Connect to the HEMS**

#### 3.1 Establish Bluetooth Connection

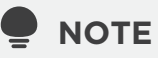

All the devices required for the setup should be installed before proceeding with the configuration.

- Make sure that the device you wish to connect to is powered on. In the goMSolar app, tap on the Bluetooth icon, in the upper right-hand corner of the screen, to search for available devices.
- Click on the device to connect. Note that the app will locate all compatible wireless modules, not just the HEMS.
- The app will search for all hardware physically connected to the HEMS. If the list is incomplete, cancel the process and recheck the connections before trying again.

After tapping on "Proceed" you will be directed to the quick settings page where it is necessary to input the installation time. Optionally, you may configure the photovoltaic capacity and other variables.

When the configuration is complete, the HEMS will start automatically.

#### 

Please ensure that all components are listed including PV systems, additional EMS, energy storage converts, batteries, communication modules and smart meters. Missing elements could result in unusual loads.

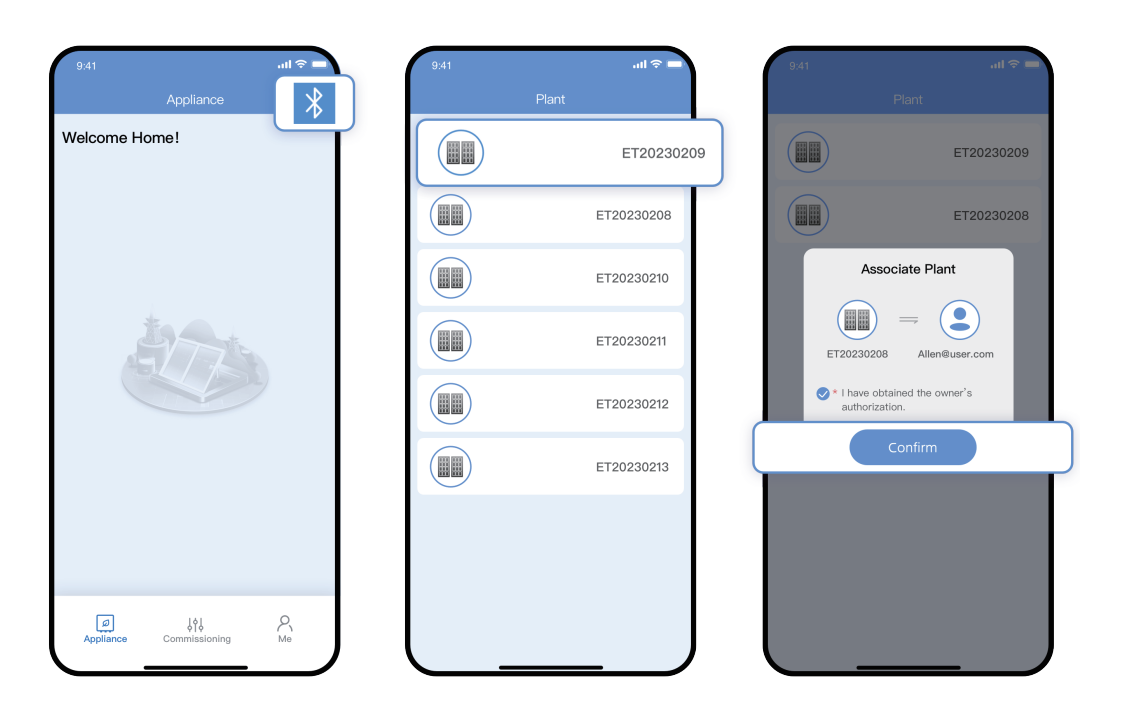

| Device detec           |               |                      |                 |
|------------------------|---------------|----------------------|-----------------|
|                        |               | Basic parameters     |                 |
|                        |               | Grid code            | EN50549         |
|                        |               | Voltage level (V)    |                 |
| C                      |               | Grid frequency (Hz)  |                 |
|                        |               | Sync phone time      | E               |
| Device list:           |               | Time zone            | UT              |
| Energy Manager         | (1)           | Installation Time    | 2022/09/20 15:2 |
| Vieter                 | (1)           |                      |                 |
| Dongle                 | (1)           | Wielkopolskie        | 'oznan, woj.    |
| Storage<br>Battery     | (1) (1)       | PV parameters        |                 |
|                        |               | PV1 Capacity (kWp)   |                 |
| Whether the device are | e consistent? | PV2 Capacity (kWp)   |                 |
| NO                     | Yes           | Grid-tied parameters |                 |
|                        |               | Feed-in control      |                 |
|                        |               |                      |                 |

#### **3.2 Additional Quick Settings**

From the home screen tap on the "Commissioning" icon at the bottom of the screen. Then tap on "Quick Settings"

The following parameters can be configured here:

| Parameter            | Description                                                                                                    | Value Range                                                                                                    |
|----------------------|----------------------------------------------------------------------------------------------------|----------------------------------------------------------------------------------------------------|
| Grid Code            | Set this parameter based on the grid code of the<br>country or region where the inverter is used and<br>the inverter application scenario. | <ul> <li>CHINA-LV220/380</li> <li>Custom (50Hz)</li> <li>NB/T 32004</li> <li>Poland-LV230/380<br/>and so on</li> </ul> |
| Voltage Level        | Voltage level corresponding to the grid standard code                                                                                      | /                                                                                                    |
| Grid Frequency       | Grid frequency corresponding to the grid standard code                                                                                     | /                                                                                                    |
| Time Zone            | The time zone where the device is located                                                                                                  | -12 - 12                                                                                                    |
| Installation Time    | Equipment installation time                                                                                                    | /                                                                                                    |
| PV String 1 Capacity | Insert the power range of the PV1 string.                                                                                                  | 0 - 10kW                                                                                                    |
| PV String 2 Capacity | Insert the power range of the PV2 string.                                                                                                  | 0 - 10kW                                                                                                    |
| Feed-In Control      | Allow the user to control feed-in                                                                                                    | • Disable<br>• Enable                                                                                                  |

| Feed-In Control                   | Allow the user to control feed-in                             | • Disable<br>• Enable                                              |
|-----------------------------------|---------------------------------------------------------------|--------------------------------------------------------------------|
| Limit Control                     | Set limits per phase or for the entire system                 | • All phase<br>• per phase                                         |
| Maximum Feed-In<br>Power          | Maximum power of feed to grid                                 | 0 - 10kW                                                           |
| Charge from Grid<br>Control       | Allow the battery to be charge from the grid.                 | • Disable<br>• Enable                                              |
| Maximum Charge<br>Power from Grid | Maximum power from grid                                       | 0 - 5kW                                                            |
| ESS Control Mode                  | Set default preference for the Energy Storage<br>System (ESS) | <ul><li>maximum self-consumption</li><li>Maximum Feed-in</li></ul> |
| Load Control Mode                 |                                                               | • Disable<br>• Enable                                              |
| Load Type                         | Select heating system                                         | • Combo<br>• ATW<br>• No Heat pump                                 |
| Load Address                      | Set the heat pump Modbus address                              | • Combo<br>• ATW                                                   |
| Control Mode                      | Select heat pump control Mode                                 | • Linkage<br>• Dry contact                                         |

#### 3.3 Maintenance

From the home screen, tap on the "Commissioning" icon at the bottom of the screen and then tap on "Maintenance".

If the inverter is connected to a battery, you can edit the parameters here.

|   | 9:41                        | ा।। रु 📼<br>ssioning      | 9:41                                            | •<br>Maintenance                                                          | ul 🌫 🔳  | 9:41<br>< Battery maintena              | ווו 🗢 🗖  |
|---|-----------------------------|---------------------------|-------------------------------------------------|---------------------------------------------------------------------------|---------|-----------------------------------------|----------|
|   | <u>À</u>                    | $\overline{\mathfrak{G}}$ | Battery maint                                   | tenance                                                                   | >       | Charge flag                             | Charge > |
| _ | Alarm Management            | Quick settings            | EMS on/off<br>It will take 20:<br>Please wait a | s-30s for the energy system to turne<br>moment before checking the system | on/off. | Set charge power (kW)<br>Target soc (%) | 50.0     |
|   | ع                           | Settings                  | System rese                                     | ət                                                                        |         | Confirm                                 |          |
| 4 | Maintenance                 |                           | Factory rese                                    | et                                                                        | ,       |                                         |          |
|   |                             |                           |                                                 |                                                                           |         |                                         |          |
|   |                             |                           |                                                 |                                                                           |         |                                         |          |
|   |                             |                           |                                                 |                                                                           |         |                                         |          |
|   |                             |                           |                                                 |                                                                           |         |                                         |          |
|   | ها اف                       | 9                         |                                                 |                                                                           |         |                                         |          |
|   | میں فرا<br>Appliance Commis | ¢ Ch<br>ssioning Me       |                                                 |                                                                           | J       |                                         |          |

## System parameter:

| Parameter                                     | Description                                                                                          | Value Range             |
|-----------------------------------------------|----------------------------------------------------------------------------------------------------|-------------------------|
| Max Charge Power                              | Retain this parameter to the maximum<br>charge power. Additional configuration is<br>not required    | 0 - Max charge power    |
| Max Discharge Power                           | Retain this parameter to the maximum<br>discharge power. Additional configuration is<br>not required | 0 - Max discharge power |
| Grid Charging                                 | Give user the option to charge the battery from the grid                                             | • Disable<br>• Enable   |
| Charge Cut-Off SoC<br>(Total)                 | Set the charge from PV cutoff limit                                                                  | 90 - 100%               |
| Grid Charging<br>Cut-Off SoC (Total)          | Set the charge from grid cutoff limit                                                                | 20 - 100%               |
| Discharge Cut-Off<br>SoC (Total)              | Set the discharge cutoff limit                                                                       | 0 - 15%                 |
| Maximum Grid Charging<br>Power (charge limit) | Set maximum battery charging power from grid                                                         | 0 - 5kW                 |

#### 3.4 Alarm Management

From the home screen, tap on "Commissioning" and then "Alarm Management" to configure alarms.

The specific faults and corresponding indicator lights are shown in the table below:

| 9:41<br>< Commis | یں ج اس          | 9:41                                                                                         | <b>ا ا، ا</b> ≎ ■<br>Alarm                                                                                                    | 9:41 <b>I ≎ =</b><br>≺ Alarm Details                                                                                                    |
|------------------|------------------|----------------------------------------------------------------------------------------------|----------------------------------------------------------------------------------------------------|----------------------------------------------------------------------------------------------------|
| Alarm Management | Quick settings   | <ul> <li>DC arc fault<br/>Alarm cause</li> <li>Occurr time</li> <li>Cabinet overt</li> </ul> | The PV string power cables<br>arc or are in poor contact.<br>Cause ID 1 = PV1 and<br>2022–09–30 18:48:14<br>emperature                                       | Cabinet overtemperature (2) Major<br>Occurr time 2022-09-30 18:48:14<br>Alarm cause<br>The PV string power cables<br>arc or are in poor contact.<br>Cause ID 1 = PV1 and PV2                                                                                                    |
| mailteriance     | Settings         | Alarm cause<br>Occurr time<br>() Reverse Smar<br>Alarm cause<br>Occurr time                  | Cause ID = 1<br>• The Energy Manager is<br>2022–09–30 18:48:14<br>• Energy Meter connc ><br>CThe number of PV<br>modules connected in<br>2022–09–30 18:48:14 | Cause ID 2 =-PV3 and PV4<br>Alarm ID 2002<br>Solution advice<br>Reduce the number of PV modules connected in<br>series to the PV string until the PV string open-<br>circuit voltage is less than or equal to the maximum<br>Energy Manager operation voltage. After the PV<br>string configuration is corrected, the alarm<br>disappeare |
| Appliance Commi  | ti<br>sioning Me |                                                                                              |                                                                                                    |                                                                                                    |

| Alarm ID | Description                     | Severity | Possible Cause(s)                                                                             | Trouble shooting                                                                                                    |
|----------|---------------------------------|----------|-----------------------------------------------------------------------------------------------|----------------------------------------------------------------------------------------------------|
| 1001     | String reverse<br>connection    | Major    | The PV string polarity is reversed                                                            | Check if the PV string is connected<br>to the inverter in reverse. If so, wait<br>until the PV string current decreases<br>to below 0.5 A. Then, turn off the DC<br>switch and correct the PV string<br>polarity.                                                                                                    |
| 1002     | Abnormal<br>residual<br>current | Major    | The input-to-ground<br>insulation impedance<br>has decreased during<br>the inverter operation | <ol> <li>If the alarm is triggered<br/>occasionally, the power grid may be<br/>in a temporary abnormal state. The<br/>inverter will automatically recover<br/>after detecting that the power grid<br/>has stabilized.</li> <li>If the alarm occurs frequently,<br/>check whether the impedance<br/>between the PV string and ground<br/>is too low.</li> </ol> |

| 1003 | Low insulation<br>resistance             | Major | <ol> <li>short circuit exists<br/>between the PV<br/>array and ground</li> <li>The PV array is in a<br/>moist environment<br/>and the circuit is not<br/>completely insulated</li> </ol>                        | <ol> <li>Check the impedance between the<br/>PV array output and ground. If<br/>there is a short circuit or the<br/>insulation is insufficient, rectify the<br/>fault.</li> <li>Alternatively, check if the PE cable<br/>of the inverter is correctly<br/>connected.</li> <li>Lastly if you have confirmed that<br/>the impedance is lower than the<br/>specified protection threshold in a<br/>cloudy or rainy environment, log in<br/>to WEB and APP set the Insulation<br/>resistance protection threshold.</li> </ol> |
|------|------------------------------------------|-------|----------------------------------------------------------------------------------------------------|----------------------------------------------------------------------------------------------------|
| 1004 | Overheated<br>cabinet                    | Major | <ol> <li>The inverter is<br/>installed in a place<br/>with poor ventilation</li> <li>The ambient<br/>temperature exceeds<br/>the upper threshold</li> <li>The inverter is not<br/>operating properly</li> </ol> | Check the ventilation and ambient<br>temperature at the inverter. If the<br>ventilation is poor, take measures<br>to improve it. If the ambient<br>temperature exceeds the upper<br>threshold, employ means to<br>dissipate the heat. Should it not be<br>possible to resolve the issue,<br>contact your dealer or technical<br>support.                                                                                                    |
| 1005 | Grid loss                                | Major | <ol> <li>A power grid outage<br/>has occurred</li> <li>The AC circuit is<br/>disconnected or the<br/>AC switch is off</li> </ol>                                                                                | The alarm will be cleared<br>automatically after the power grid<br>has recovered. In case no. 2, check<br>if the AC circuit is disconnected or<br>the AC switch is off.                                                                                                    |
| 1006 | Power Module<br>Communication<br>failure | Major | The battery<br>communication<br>is abnormal                                                                                                    | Check that the communications<br>cable is correctly installed and that<br>the communication parameters are<br>the same as the inverter RS485<br>settings.                                                                                                    |
| 1007 | BMS<br>Communication<br>failure          | Major | The battery<br>communication<br>is abnormal                                                                                                    | Check that the communications<br>cable is correctly installed and that<br>the communication parameters are<br>the same as the inverter RS485<br>settings.                                                                                                    |
| 1008 | Meter<br>Communication<br>failure        | Major | The meter<br>communication<br>is abnormal                                                                                                    | Check that the communications<br>cable is correctly installed and that<br>the communication parameters are<br>the same as the inverter RS485<br>settings.                                                                                                    |
| 1009 | Equipment fault                          | Major | An irrecoverable<br>fault has<br>occurred on a<br>circuit inside the<br>inverter                                                                                                    | Turn off the AC output and DC<br>input switches. Turn them on again<br>after 5 minutes. If the alarm occurs<br>frequently, replace the monitoring<br>board or contact your dealer or<br>technical support.                                                                                                    |

| 1010 | Grid<br>overvoltage  | Minor | The grid voltage<br>exceeds the upper<br>threshold or the high<br>voltage duration has<br>lasted for more than<br>the value specified<br>for high voltage<br>ride-through (HVRT)  | <ol> <li>If the alarm is triggered<br/>occasionally, the power grid may<br/>be in a temporary abnormal state.<br/>The inverter will automatically<br/>recover after detecting that the<br/>power grid has stabilized.</li> <li>If the alarm occurs frequently,<br/>check whether the power grid<br/>voltage is within the acceptable<br/>range or not. If not, then contact<br/>the local power operator. Modify<br/>the grid overvoltage protection<br/>threshold through the web or app<br/>interface with the consent of the<br/>local power operator.</li> <li>check if the peak voltage of the<br/>power grid is too high. If the alarm<br/>persists or has not been resolved<br/>for an extended period of time,<br/>contact the power operator.</li> </ol> |
|------|----------------------|-------|----------------------------------------------------------------------------------------------------|----------------------------------------------------------------------------------------------------|
| 1011 | Grid<br>undervoltage | Minor | The grid voltage is<br>below the lower<br>threshold or the<br>low-voltage duration<br>has lasted for more<br>than the value<br>specified by low<br>voltage ride-through<br>(LVRT) | <ol> <li>If the alarm is triggered<br/>occasionally, the power grid may<br/>be in a temporary abnormal state.<br/>The inverter will automatically<br/>recover after detecting that the<br/>power grid has stabilized.</li> <li>If the alarm occurs frequently,<br/>check whether the power grid<br/>voltage is within the acceptable<br/>range or not. If not, then contact<br/>the local power operator. Modify<br/>the grid overvoltage protection<br/>threshold through the web or app<br/>interface with the consent of the<br/>local power operator.</li> <li>Check if the peak voltage of the<br/>power grid is too high. If the alarm<br/>persists or has not been resolved<br/>for an extended period of time,<br/>contact the power operator.</li> </ol> |

| 1012 | Grid<br>overfrequency         | Minor | Power grid<br>exception: The<br>actual power<br>grid frequency is<br>higher than the<br>requirements for<br>the local power<br>grid code                                                                                              | <ol> <li>If the alarm is triggered occasion-<br/>ally, the power grid may be in a<br/>temporary abnormal state. The<br/>inverter will automatically recover<br/>after detecting that the power grid<br/>has stabilized</li> <li>If the alarm occurs frequently,<br/>check whether the power grid<br/>voltage is within the acceptable<br/>range. If not, contact the local<br/>power operator. If yes, modify the<br/>grid overvoltage protection<br/>threshold through the WEB and<br/>APP with the consent of the local<br/>power operator.</li> <li>Check whether the peak voltage of<br/>the power grid is too high. If the<br/>alarm persists and cannot be<br/>rectified for a long time, contact<br/>the power operator.</li> </ol>                        |
|------|-------------------------------|-------|----------------------------------------------------------------------------------------------------|----------------------------------------------------------------------------------------------------|
| 1013 | Grid<br>underfrequency        | Minor | Power grid<br>exception: The<br>actual power grid<br>frequency is lower<br>than the<br>requirements for the<br>local power grid<br>code                                                                                               | <ol> <li>If the alarm is triggered<br/>occasionally, the power grid may<br/>be in a temporary abnormal state.<br/>The inverter will automatically<br/>recover after detecting that the<br/>power grid has stabilized.</li> <li>If the alarm occurs frequently,<br/>check whether the power grid<br/>voltage is within the acceptable<br/>range or not. If not, then contact<br/>the local power operator. Modify<br/>the grid overvoltage protection<br/>threshold through the web or app<br/>interface with the consent of the<br/>local power operator.</li> <li>Check if the peak voltage of the<br/>power grid is too high. If the alarm<br/>persists or has not been resolved<br/>for an extended period of time,<br/>contact the power operator.</li> </ol> |
| 1014 | AC-grid output<br>overcurrent | Minor | The power grid<br>voltage has dropped<br>dramatically or there<br>is a short circuit. As<br>a result, the inverter<br>transient output<br>current has<br>exceeded the upper<br>threshold and<br>protection Mode has<br>been triggered | The inverter monitors its external<br>operating conditions in real time<br>and automatically recovers after<br>the fault has been rectified. If the<br>alarm persists and affects the<br>energy yield of the power plant, it<br>is advisable to check for a short<br>circuit. If the fault is found, contact<br>your dealer or technical support.                                                                                                    |

| 1015 | AC-backup<br>output<br>overcurrent             | Minor | The backup load<br>power exceeds<br>the upper<br>threshold                                                                                                    | <ol> <li>Try to reduce the load power</li> <li>If it not possible to resolve the<br/>problem, contact your dealer or<br/>technical support.</li> </ol>                                                                                                    |
|------|------------------------------------------------|-------|----------------------------------------------------------------------------------------------------|----------------------------------------------------------------------------------------------------|
| 2001 | Power module<br>overtemperature                | Major | <ol> <li>The installation<br/>position of the<br/>battery power<br/>control module is<br/>not well ventilated</li> <li>The ambient<br/>temperature is<br/>excessively high</li> <li>The battery power<br/>control module is<br/>functioning<br/>abnormally</li> </ol> | <ol> <li>Check that the ventilation is<br/>adequate and if required try to<br/>improve the ventilation and/or<br/>heat dissapation. Check that the<br/>ambient temperature of the power<br/>control module has not exceeded<br/>the upper threshold.</li> <li>If the ventilation is sufficient and<br/>the ambient temperature is normal,<br/>contact your dealer or technical<br/>support.</li> </ol>                                                                                                    |
| 2002 | Low battery DC<br>input bus<br>voltage         | Major | <ol> <li>The DC bus voltage<br/>of the battery is low</li> <li>The DC battery<br/>switch is OFF</li> <li>The battery cables<br/>are not correctly<br/>connected</li> </ol>                                                                                            | <ol> <li>Turn off the inverter AC output<br/>switch, inverter DC input switch,<br/>and battery DC switch</li> <li>After waiting for 5 minutes, check<br/>the cable connections to the<br/>power control module by referring<br/>to the quick installation guide.</li> <li>After checking that the battery<br/>power cables are correctly<br/>connected, turn on the battery DC<br/>switch, AC output switch and<br/>inverter DC input switch in this<br/>order.</li> <li>If the alarm occurs frequently<br/>contact your dealer or technical<br/>support.</li> </ol> |
| 2003 | Battery<br>expansion<br>module<br>undervoltage | Major | The voltage of a<br>battery expansion<br>module is low                                                                                                    | If the sunlight is sufficient or AC<br>reverse charging is allowed, the<br>battery expansion modules can be<br>charged when the inverter is<br>running.                                                                                                    |
| 2004 | Power module<br>reversely<br>connected         | Major | The positive and<br>negative terminals<br>of the power<br>module are<br>connected in<br>reverse to the<br>inverter                                                                                                    | <ol> <li>Turn off the inverter AC output<br/>switch, inverter DC input switch<br/>and battery DC switch</li> <li>After waiting for 5 minutes, check<br/>the cable connections to the<br/>power control module by referring<br/>to the quick installation guide.<br/>After checking that the battery<br/>power cables are correctly<br/>connected, turn on the battery DC<br/>switch, AC output switch, and<br/>inverter DC input switch in<br/>sequence.</li> <li>If the alarm occurs frequently,<br/>contact your dealer or technical<br/>support.</li> </ol>       |

| 2005 | Abnormal BMS<br>communication     | Major | The power<br>module is unable<br>to communicate<br>with the battery<br>expansion<br>modules                                                                                                    | <ol> <li>Turn off the battery DC switch.</li> <li>Check that the power cables and<br/>communications cables are<br/>correctly connected to the battery<br/>expansion modules</li> <li>After checking that everything is<br/>connected correctly, turn the<br/>battery DC switch on.</li> <li>If the alarm occurs frequently,<br/>contact your dealer or technical<br/>support.</li> </ol>                                                     |
|------|-----------------------------------|-------|----------------------------------------------------------------------------------------------------|----------------------------------------------------------------------------------------------------|
| 3001 | Battery<br>Undervoltage           | Minor | <ol> <li>The voltage of the<br/>battery pack or one<br/>of its cells is too low</li> <li>The battery pack has<br/>been stored for a<br/>long period of time</li> <li>The battery pack has<br/>been idle for a long<br/>time after grid<br/>connection</li> </ol> | <ol> <li>Connect to the power grid and<br/>charge batteries in a timely<br/>manner.</li> <li>If the alarm occurs frequently after<br/>the battery has been charged for<br/>one hour, contact your dealer or<br/>technical support.</li> </ol>                                                                                                    |
| 3002 | Battery module<br>overtemperature | Minor | <ol> <li>The battery<br/>installation<br/>position is not well<br/>ventilated</li> <li>The ambient<br/>temperature is<br/>excessively high.</li> <li>The battery power<br/>control module is<br/>functioning<br/>abnormally</li> </ol>                           | <ol> <li>Check the ambient temperature of<br/>the battery expansion modules has<br/>not exceeded the upper threshold.</li> <li>If the ventilation is poor or the<br/>ambient temperature is excessively<br/>high, improve the ventilation and<br/>heat dissipation.</li> <li>If the ventilation and ambient<br/>temperature are normal, contact<br/>your dealer or technical support.</li> </ol>                                              |
| 3003 | Battery module<br>low temperature | Minor | <ol> <li>The ambient<br/>temperature is<br/>excessively low</li> <li>A battery expansion<br/>module is functioning<br/>abnormally</li> </ol>                                                                                                    | <ol> <li>Check the ambient temperature in<br/>the installation positions of the<br/>battery expansion modules has not<br/>exceeded the lower threshold.</li> <li>If the ambient temperature is<br/>excessively low, improve the<br/>installation environment.</li> <li>If this is not possible or the alarm<br/>occurs frequently even if the<br/>ambient temperature is normal,<br/>contact your dealer or technical<br/>support.</li> </ol> |

#### Definition of alarm severity :

- Major: The inverter is faulty. As a result, the output power decreases or the grid-tied power generation is stopped.
- Minor: Some components are faulty without affecting the grid-tied power generation.
- Warning: The inverter works properly. The output power decreases or some authorization functions fail due to external factors.

#### 3.5 Settings

On the home screen, choose Commissioning -> Settings to access the parameter setting screen.

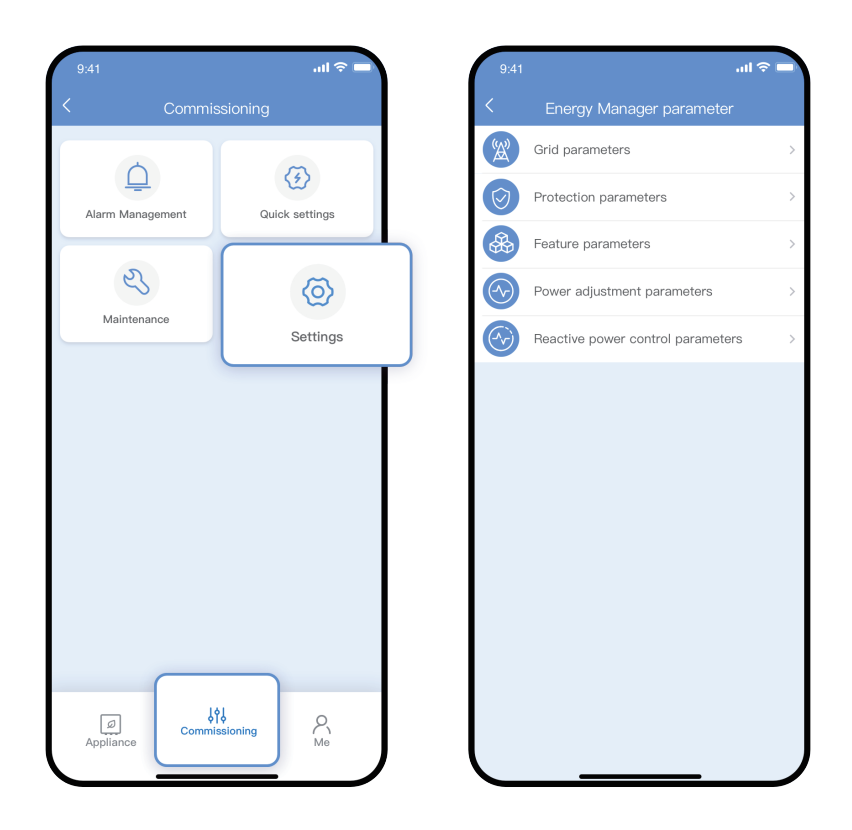

### 

- The list of parameters provided in this document vary from your device Model. Grid codes may also be different. As the app is regularly updated, the images provided might vary.
- The parameters are for example only. The correct parameters depend on the device Model and grid code.
- The parameter names, value ranges, and default values are subject to change.

| Item            | Parameter                                      | Description                                                                                                    | Value Range                            |
|-----------------|------------------------------------------------|----------------------------------------------------------------------------------------------------|----------------------------------------|
|                 | Grid code                                      | Set this parameter based on<br>the grid code of the country<br>or region of the installation<br>and the usage scenario | e.g. CHINA-LV220/ 380<br>Custom (50Hz) |
|                 | Automatic<br>startup upon grid<br>recovery     | Allow the inverter to<br>automatically start after the<br>power grid recovers                                          | • Disable<br>• Enable                  |
| Grid Parameters | On-grid recovery<br>time                       | How long after grid r<br>ecovery, the inverter should<br>restart                                                       | 0 - 7 200s                             |
|                 | Power grid fault<br>startup soft start<br>time | How long after grid<br>recovery, the power should<br>gradually begin to increase                                       | 1 - 1 800s                             |
|                 | Grid reconnection<br>voltage upper<br>limit    | Country or region<br>dependent: maximum grid<br>voltage for inverter<br>reconnection after inverter<br>shut down       | 220 - 299.5V                           |
|                 | Grid reconnection<br>voltage lower limit       | Country or region<br>dependent: minimum grid<br>voltage for inverter<br>reconnection after inverter<br>shut down       | 99 - 220V                              |
|                 | Grid reconnection<br>frequency upper<br>limit  | Country or region<br>dependent: maximum grid<br>frequency for inverter<br>reconnection after inverter<br>shut down     | 50 - 60Hz                              |
|                 | Grid reconnection<br>frequency lower<br>limit  | Country or region<br>dependent: minimum grid<br>frequency for inverter<br>reconnection after inverter<br>shut down     | 40 - 50Hz                              |

|                            | Control mode                      | Set this parameter based on<br>the grid code of the country<br>or region of the installation<br>and the usage scenario                                                                                                    | • Disable<br>• Enable                     |
|----------------------------|-----------------------------------|----------------------------------------------------------------------------------------------------|-------------------------------------------|
| Load Control<br>Parameters | Load type                         | Allow the inverter to<br>automatically start after the<br>power grid recovers                                                                                                    | • Combo<br>• ATW<br>• No heat_pump        |
|                            | Load model                        | Heat pump Model                                                                                                    | e.g Combo Model:5                         |
|                            | Load address                      | Modbus address of the heat pump                                                                                                    | 1 - 255                                   |
|                            | Control mode                      | Heat pump control Mode                                                                                                    | • Linkage<br>• Dry contact                |
|                            | Feed-in control                   | Online power restrictions                                                                                                    | • Disable<br>• Enable                     |
|                            | Limit control                     | Choose between "Total" or<br>"Per Phase", for export<br>limitation at grid tie point                                                                                                    | • All Phase<br>• Per phase                |
| Grid-Tied Parameters       | Maximum feed-in<br>power          | Specifics the maximum<br>active power transmitted<br>from the grid tie point to<br>the power grid                                                                                                    | 0 - 10kW                                  |
|                            | Charge from grid                  | Force compliance with<br>charge from grid<br>regulations comply with the<br>grid charge requirements<br>stipulated in local laws and<br>regulations when this<br>function is Enable                                                                                                  | • Disable<br>• Enable                     |
| Mode Setting               | Backup mode                       | Allow standby Mode                                                                                                    | • Disable<br>• Enable                     |
| Parameters                 | Reserve energy<br>for grid outage | Sets the backup power<br>SoCSoC. In grid-tied Mode,<br>the battery does not<br>discharge when it is<br>discharged to the backup<br>power SOC. When the grid<br>fails, the battery supplies<br>power to loads in off-grids<br>Mode until it reaches the<br>end-of discharge capacity. | 20 - 90% (When backup<br>Mode is Enable ) |

|                      | Level-1 OV<br>protection<br>threshold | Level 1 overvoltage<br>protection threshold | 220 - 330V       |
|----------------------|---------------------------------------|---------------------------------------------|------------------|
|                      | Level-1 OV<br>protection time         | Level 1 overvoltage protection duration     | 50 - 7 200 000ms |
|                      | Level-2 OV<br>protection<br>threshold | Level-2 overvoltage protection threshold    | 220 - 330V       |
|                      | Level-2 OV<br>protection time         | Level-2 overvoltage protection duration     | 50 - 7 200 000ms |
|                      | Level-3 OV<br>protection<br>threshold | Level-3 overvoltage protection threshold    | 220 - 330V       |
|                      | Level-3 OV<br>protection time         | Level-3 overvoltage protection duration     | 50 - 7 200 000ms |
|                      | Level-1 UV<br>protection<br>threshold | Level-1 undervoltage protection threshold   | 11 - 220V        |
|                      | Level-1 UV<br>protection time         | Level-1 undervoltage protection duration    | 50 - 7 200 000ms |
| Protection Parameter | Level-2 UV<br>protection<br>threshold | Level-1 undervoltage protection threshold   | 11 - 220V        |
|                      | Level-2 UV protection time            | Level-1 undervoltage protection duration    | 50 - 7 200 000ms |
|                      | Level-1 OF<br>protection<br>threshold | Level-1 overfrequency protection threshold  | 50 - 60V         |
|                      | Level-1 OF<br>protection time         | Level-1 overfrequency protection duration   | 50 - 7 200 000ms |
|                      | Level-2 OF<br>protection<br>threshold | Level-2 overfrequency protection threshold  | 50 - 60V         |
|                      | Level-2 OF<br>protection<br>time      | Level-2 overfrequency protection duration   | 50 - 7 200 000ms |
|                      | Level-3 OF<br>protection<br>threshold | Level-3 overfrequency protection threshold  | 50 - 60V         |
|                      | Level-3 OF protection time            | Level-3 overfrequency protection duration   | 50 - 7 200 000ms |
|                      | Level-1 UF<br>protection<br>threshold | Level-1 underfrequency protection threshold | 40 - 50V         |

|                      | Level-1 UF<br>protection time                       | Level-1 underfrequency protection duration                                                                                                    | 50 - 7 200 000ms        |
|----------------------|-----------------------------------------------------|----------------------------------------------------------------------------------------------------|-------------------------|
|                      | Level-2 UF<br>protection<br>threshold               | Level-2 underfrequency protection threshold                                                                                                    | 40 - 50V                |
|                      | Level-2 UF<br>protection time                       | Level-2 underfrequency protection duration                                                                                                    | 50 - 7 200 000ms        |
| Protection Parameter | Level-3 UF<br>protection<br>threshold               | Level-3 underfrequency protection threshold                                                                                                    | 40 - 50V                |
|                      | Level-3 UF<br>protection<br>time                    | Level-3 underfrequency protection duration                                                                                                    | 50 - 7 200 000ms        |
|                      | Insulation<br>resistance<br>protection<br>Threshold | To ensure device safety,<br>during self-check, the<br>inverter compares the<br>insulation resistance of the<br>input to ground. This is the<br>minimum value to allow<br>grid connection.                                       | 0.02 - 1.50ΜΩ           |
|                      | HVRT                                                | High voltage ride through<br>(HVRT). When the grid<br>voltage is abnormally high<br>for a short time, the invert-<br>er cannot disconnect from<br>the power grid immediately<br>and has to work for some<br>time.               | 0: Disable<br>1: Enable |
| Feature Parameter    | LVRT                                                | LVRT is short for Low<br>voltage ride-through<br>(LVRT). When the grid<br>voltage is abnormally low<br>for a short time, the inverter<br>cannot disconnect from the<br>power grid immediately and<br>has to work for some time. | 0: Disable<br>1: Enable |
|                      | LVRT trigger<br>threshold                           | Threshold for triggering<br>LVRT. The threshold<br>settings should meet the<br>local grid standard.                                                                                                    | 110 - 220 V             |
|                      | LVRT cut-off<br>voltage                             | Low voltage ride through cutoff voltage                                                                                                    | 5 - 220 V               |
|                      | LVRT trigger<br>voltage time                        | Set the time for low voltage<br>traversal to enter the<br>voltage                                                                                                    | 100 - 30 000 ms         |

| LVRT cut-off<br>voltage time                      | Set low voltage ride<br>through cut-off voltage<br>time                                                                                                    | 100 - 30 000 ms       |
|---------------------------------------------------|----------------------------------------------------------------------------------------------------|-----------------------|
| Shutdown<br>gradient                              | Speed of change when<br>shutting the inverter<br>down expressed as<br>percentage per second                                                                                  | 0.1 - 2500 %/s        |
| Voltage rise<br>suppression                       | Country or region specific.<br>If required, Enable the<br>suppression of voltage<br>increase by using the<br>inverter to output reactive<br>power and reduce active<br>power | • Disable<br>• Enable |
| Number of<br>P-U curve<br>points                  | number of P-U curve points                                                                                                    | 2-10                  |
| U value at the first<br>point of PU curve         | Ratio of voltage to rated voltage (first point).                                                                                                    | 50 - 120%             |
| P/Pn value at the<br>first point of P~U<br>curve  | Ratio of power to rated power (first point)                                                                                                    | 0 - 100%              |
| U value at the<br>second point of<br>P~U curve    | Ratio of voltage to rated voltage (second point)                                                                                                    | 50 - 120%             |
| P/Pn value at the<br>second point of<br>P-U curve | The second point of the P<br>(U) curve function, the ratio<br>of power to rated power                                                                                        | 0 - 100%              |
| U value at the<br>third point of P~U<br>curve     | The third point of the P (U)<br>curve function, the ratio of<br>voltage to rated voltage                                                                                     | 50 - 120%             |
| P/Pn value at the<br>third point of P~U<br>curve  | The third point of the P (U)<br>curve function, the ratio of<br>power to rated power                                                                                         | 0 - 100%              |
| U value at the<br>fourth point of<br>P~U curve    | The fourth point of the P<br>(U) curve function, the ratio<br>of voltage to rated voltage                                                                                    | 50 - 120%             |
| P/Pn value at the<br>fourth point of<br>P-U curve | The fourth point of the P<br>(U) curve function, the ratio<br>of power to rated power                                                                                        | 0 - 100%              |

| U value at the fifth point of P~U curve            | The fifth point of the P (U)<br>curve function, the ratio of<br>voltage to rated voltage   | 50 - 120% |
|----------------------------------------------------|--------------------------------------------------------------------------------------------|-----------|
| P/Pn value at<br>the fifth point<br>of P~U curve   | The fifth point of the P<br>(U) curve function, the<br>ratio of power to rated<br>power    | 0 - 100%  |
| U value at the<br>sixth point of<br>P~U curve      | The sixth point of the P (U)<br>curve function, the ratio of<br>voltage to rated voltage   | 50 - 120% |
| P/Pn value at<br>the sixth point<br>of P~U curve   | The sixth point of the P (U)<br>curve function, the ratio of<br>power to rated power       | 0 - 100%  |
| U value at the<br>seventh point of<br>P~U curve    | The seventh point of the P<br>(U) curve function, the ratio<br>of voltage to rated voltage | 50 - 120% |
| P/Pn value at the<br>seventh point of<br>P~U curve | The seventh point of the P<br>(U) curve function, the ratio<br>of power to rated power     | 0 - 100%  |
| U value at the<br>eighth point of<br>P~U curve     | The eighth point of the P<br>(U) curve function, the ratio<br>of voltage to rated voltage  | 50 - 120% |
| P/Pn value at the<br>eighth point of<br>P~U curve  | The eighth point of the P<br>(U) curve function, the ratio<br>of power to rated power      | 0 - 100%  |
| U value at the<br>ninth point of P~U<br>curve      | The ninth point of the P (U)<br>curve function, the ratio of<br>voltage to rated voltage   | 50 - 120% |
| P/Pn value at the<br>ninth point of P~U<br>curve   | The ninth point of the P (U)<br>curve function, the ratio of<br>power to rated power       | 0 - 100%  |
| U value at the<br>tenth point of P~U<br>curve      | The tenth point of the P (U)<br>curve function, the ratio of<br>voltage to rated voltage   | 50 - 120% |
| P/Pn value at the tenth point of P-Ucurve          | The tenth point of the P (U)<br>curve function, the ratio of<br>power to rated power       | 0 - 100%  |

|                  | Over frequency<br>derating                        | If Enable d, the active<br>power of the inverter will<br>be derated when the grid<br>frequency threshold is<br>exceeded.                                                            | 0: Disable<br>1: Enable |
|------------------|---------------------------------------------------|----------------------------------------------------------------------------------------------------|-------------------------|
|                  | Remote power<br>schedule                          | If Enabled, the inverter will follow the remote port schedule.                                                                                                    | • Disable<br>• Enable   |
|                  | Underfrequency<br>lift-off switch                 | Underfrequency and load up function control                                                                                                    | • Disable<br>• Enable   |
|                  | Reactive power compensation                       | Reactive power<br>compensation                                                                                                    | -100 - +100PF           |
|                  | Reactive power compensation                       | Reactive power<br>compensation                                                                                                    | -100 - +100Q/S          |
|                  | Max. active power                                 | Output upper threshold for active power                                                                                                    | 0 - 65535               |
| Power Adjustment | Plant active power gradient                       | Rate of active power rise due to sunlight changes.                                                                                                    | 5 - 3 000%/min          |
| Parameter        | Average active<br>power filtering<br>time         | Period of active power rise<br>due to sunlight changes.<br>This parameter is used with<br>Plant active power gradient                                                               | 20 - 300 000 ms         |
|                  | Active power<br>change gradient                   | Rate of change of the inverter active power                                                                                                    | 0.1 - 100%/s            |
|                  | Reactive power<br>change gradient                 | Rate of change of the inverter reactive power                                                                                                    | 0.1 - 100%/s            |
|                  | Trigger frequency<br>of overfrequency<br>derating | Country and region specific.<br>The gird frequency<br>threshold at which the<br>output of active power<br>from the inverter must be<br>derated                                      | 50 - 60Hz               |
|                  | Exit frequency of over frequency derating         | Frequency threshold for exiting overfrequency derating                                                                                                    | 50 - 60Hz               |
|                  | Overfrequency<br>derating droop<br>coefficient    | Droop coefficient of the<br>frequency derating function<br>(slope)<br>Over frequency derating<br>droop coefficient, setting<br>the slope of the over<br>frequency derating function | 3 - 20%                 |

|                  | Cut-off power of<br>overfrequency<br>derating              | Power threshold for cutting off overfrequency derating                                                                                            | 0 - 100%                                                                                                    |
|------------------|------------------------------------------------------------|----------------------------------------------------------------------------------------------------|----------------------------------------------------------------------------------------------------|
|                  | Power recovery<br>gradient of<br>overfrequency<br>derating | Recovery rate of the<br>overfrequency derating<br>power                                                                                           | 1 - 6 000%/min                                                                                                    |
|                  | Underfrequency<br>and load rise<br>opening<br>frequency    | Underfrequency and load<br>up opening frequency                                                                                                   | 40 - 50Hz                                                                                                    |
|                  | Underfrequency<br>lifting droop<br>coefficient             | Underfrequency load up<br>droop coefficient, setting<br>the slope of the<br>underfrequency load up<br>function                                    | 3 - 20%                                                                                                    |
| Power Adjustment | Reactive power<br>control Mode                             | reactive power output<br>Mode at the grid-tied point                                                                                              | <ul> <li>Given reactive power</li> <li>Given power factor</li> <li>Q-U characteristic curve</li> <li>cos φ- P/Pn<br/>characteristic curve</li> </ul> |
| Parameter        | Given reactive<br>power                                    | When selecting the given<br>reactive power in the given<br>method of reactive power,<br>set the given reactive<br>power through this<br>parameter | -5 000 - 5 000                                                                                                    |
|                  | Given power<br>factor                                      | When selecting a given<br>power factor for the given<br>method of reactive power,<br>set the given power factor<br>through this parameter         | -100.8<br>0.8 - 10                                                                                                    |
|                  | Q-U characteristic<br>curve Mode Q-U                       | reactive power<br>compensation Mode of the<br>inverter output                                                                                     | 0 - 10                                                                                                    |
|                  | Q-U dispatch<br>trigger power<br>percentage                | Threshold of apparent<br>power of the inverter,<br>expressed as a percentage,<br>at which the QU curve<br>scheduling function is<br>triggered     | 0 - 100%                                                                                                    |
|                  | Q-U dispatching<br>exit power                              | Minimum power threshold<br>at which the system exits<br>from the Q-U curve<br>function                                                            | 0 - 100%                                                                                                    |

| Minimum PF limit<br>of Q-U<br>characteristic<br>curve | Minimum power limitation<br>in reactive power Mode<br>controlled by Q (U) curve          | 0 - 1      |
|-------------------------------------------------------|------------------------------------------------------------------------------------------|------------|
| Number of Q-U<br>characteristic<br>curve points       | Number of Q (U) curve<br>points                                                          | 2 - 10     |
| U/Un value at the<br>first point of Q-U<br>curve      | The first point of the Q (U)<br>curve, the ratio of voltage<br>to rated voltage          | 80 - 136%  |
| Q/S value at the<br>first point of Q-U<br>curve       | The first point of the Q (U)<br>curve, the ratio of reactive<br>power to rated power     | -0.6 - 0.6 |
| U/Un value at the<br>second point of<br>Q-U curve     | The second point of the Q<br>(U) curve, the ratio of<br>voltage to rated voltage         | 80 - 136%  |
| Q/S value at the<br>second point of<br>Q-U curve      | The second point of the Q<br>(U) curve, the ratio of<br>reactive power to rated<br>power | -0.6 - 0.6 |
| U/Un value at the<br>third point of Q-U<br>curve      | The third point of the Q (U)<br>curve, the ratio of voltage<br>to rated voltage          | 80 - 136%  |
| Q/S value at the<br>third point of Q-U<br>curve       | The third point of the Q (U)<br>curve, the ratio of reactive<br>power to rated power     | -0.6 - 0.6 |
| U/Un value at the<br>fourth point of<br>Q-U curve     | The fourth point of the Q<br>(U) curve, the ratio of<br>voltage to rated voltage         | 80 - 136%  |
| Q/S value at the<br>fourth point of<br>Q-U curve      | The fourth point of the Q<br>(U) curve, the ratio of<br>reactive power to rated<br>power | -0.6 - 0.6 |
| U/Un value at the<br>fifth point of Q-U<br>curve      | The fifth point of the Q (U)<br>curve, the ratio of voltage<br>to rated voltage          | 80 - 136%  |
| Q/S value at the<br>fifth point of Q-U<br>curve       | The fifth point of the Q (U)<br>curve, the ratio of reactive<br>power to rated power     | -0.6 - 0.6 |
| U/Un value at the<br>sixth point of Q-U<br>curve      | The sixth point of the Q (U)<br>curve, the ratio of voltage<br>to rated voltage          | 80 - 136%  |

| Q/S value at the<br>sixth point of Q-U<br>curve           | The sixth point of the Q (U)<br>curve, the ratio of reactive<br>power to rated power      | -0.6 - 0.6         |
|-----------------------------------------------------------|-------------------------------------------------------------------------------------------|--------------------|
| U/Un value at the<br>seventh point of<br>Q-U curve        | The seventh point of the Q<br>(U) curve, the ratio of<br>voltage to rated voltage         | 80 - 136%          |
| Q/S value at the<br>seventh point of<br>Q-U curve         | The seventh point of the Q<br>(U) curve, the ratio of<br>reactive power to rated<br>power | -0.6 - 0.6         |
| U/Un value at the<br>eighth point of<br>Q-U curve         | The eighth point of the Q<br>(U) curve, the ratio of<br>voltage to rated voltage          | 80 - 136%          |
| Q/S value at the<br>eighth point of<br>Q-U curve          | The eighth point of the Q<br>(U) curve, the ratio of<br>reactive power to rated<br>power  | -0.6 - 0.6         |
| U/Un value at the<br>ninth point of Q-U<br>curve          | The ninth point of the Q (U)<br>curve, the ratio of voltage<br>to rated voltage           | 80 - 136%          |
| Q/S value at the<br>ninth point of Q-U<br>curve           | The ninth point of the Q (U)<br>curve, the ratio of reactive<br>power to rated power      | -0.6 - 0.6         |
| U/Un value at the<br>tenth point of Q-U<br>curve          | The tenth point of the Q (U)<br>curve, the ratio of voltage<br>to rated voltage           | 80 - 136%          |
| Q/S value at the tenth point of Q-U curve                 | The tenth point of the Q (U)<br>curve, the ratio of reactive<br>power to rated power      | -0.6 - 0.6         |
| Cos φ- P/Pn<br>characteristic<br>curve points             | Cos $\phi$ (P) Number of curve points                                                     | 2 - 10             |
| P/Pn value at the<br>first point of cos<br>φ- P/Pn curve  | Cos $\phi$ (P) The ratio of the power at the first point of the curve to the rated power  | 0 - 100%           |
| cos φ value at the<br>first point of cos<br>φ- P/Pn curve | Cos $\phi$ (P) Power factor at the first point of the curve                               | -100.8<br>0.8 - 10 |

| P/Pn value at the<br>second point of<br>cos φ- P/Pn curve  | Cos $\phi$ (P) The ratio of the power at the second point of the curve to the rated power           | 0 - 100%           |
|------------------------------------------------------------|----------------------------------------------------------------------------------------------------|--------------------|
| cos φ value at the<br>second point of<br>cos φ- P/Pn curve | $\cos \phi$ (P) Power factor at the second point of the curve                                       | -100.8<br>0.8 - 10 |
| P/Pn value at the<br>third point of cos<br>φ- P/Pn curve   | Cos $\phi$ (P) The ratio of the<br>power at the third point of<br>the curve to the rated<br>power   | 0 - 100%           |
| cos φ value at the<br>third point of cos<br>φ- P/Pn curve  | Cos $\phi$ (P) Power factor at the third point of the curve                                         | -100.8<br>0.8 - 10 |
| P/Pn value at the<br>fourth point of<br>cos φ- P/Pn curve  | Cos $\phi$ (P) The ratio of the power at the fourth point of the curve to the rated power           | 0 - 100%           |
| cos φ value at the<br>fourth point of<br>cos φ- P/Pn curve | Cos $\phi$ (P) Power factor at the fourth point of the curve                                        | -100.8<br>0.8 - 10 |
| P/Pn value at the<br>fifth point of cos<br>φ- P/Pn curve   | $\cos \phi$ (P) The ratio of the power at the fifth point of the curve to the rated power           | 0 - 100%           |
| cos φ value at the<br>fifth point of cos<br>φ- P/Pn curve  | Cos $\phi$ (P) Power factor at the fifth point of the curve                                         | -100.8<br>0.8 - 10 |
| P/Pn value at the<br>sixth point of cos<br>φ- P/Pn curve   | Cos $\phi$ (P) The ratio of the power at the sixth point of the curve to the rated power            | 0 - 100%           |
| cos φ value at the<br>sixth point of cos<br>φ- P/Pn curve  | Cos $\phi$ (P) Power factor at the sixth point of the curve                                         | -100.8<br>0.8 - 10 |
| P/Pn value at the<br>seventh point of<br>cos φ- P/Pn curve | Cos $\phi$ (P) The ratio of the<br>power at the seventh point<br>of the curve to the rated<br>power | 0 - 100%           |

|  | cos φ value at the<br>seventh point of<br>cos φ- P/Pn curve | Cos $\phi$ (P) Power factor at the seventh point of the curve                             | -100.8<br>0.8 - 10 |
|--|-------------------------------------------------------------|-------------------------------------------------------------------------------------------|--------------------|
|  | P/Pn value at the<br>eighth point of<br>cos φ- P/Pn curve   | Cos $\phi$ (P) The ratio of the power at the eighth point of the curve to the rated power | 0 - 100%           |
|  | cos φ value at the<br>eighth point of<br>cos φ- P/Pn curve  | $\cos \phi$ (P) Power factor at the eighth point of the curve                             | -100.8<br>0.8 - 10 |
|  | P/Pn value at the<br>ninth point of cos<br>φ- P/Pn curve    | Cos $\phi$ (P) The ratio of the power at the ninth point of the curve to the rated power  | 0 - 100%           |
|  | cos φ value at the<br>fourth point of<br>cos φ- P/Pn curve  | $\cos \phi$ (P) Power factor at the ninth point of the curve                              | -100.8<br>0.8 - 10 |
|  | P/Pn value at the<br>tenth point of cos<br>φ- P/Pn curve    | $\cos \phi$ (P) The ratio of the power at the tenth point of the curve to the rated power | 0 - 100%           |
|  | cos φ value at the<br>tenth point of cos<br>φ- P/Pn curve   | Cos $\varphi$ (P) Power factor at the tenth point of the curve                            | -100.8<br>0.8 - 10 |
|  | P/Pn value at the<br>sixth point of cos<br>φ- P/Pn curve    | Cos $\phi$ (P) The ratio of the power at the sixth point of the curve to the rated power  | 0 - 100%           |
|  | cos φ value at the<br>sixth point of cos<br>φ- P/Pn curve   | $\cos \phi$ (P) Power factor at the sixth point of the curve                              | -100.8<br>0.8 - 10 |

|                                         | max charge<br>power(total)                       | Maximum battery charging power.                                                                                                    | 0 - 10kW  |
|-----------------------------------------|--------------------------------------------------|----------------------------------------------------------------------------------------------------|-----------|
|                                         | max discharge<br>power(total)                    | maximum battery<br>discharging power                                                                                                    | 0 - 10kW  |
| Common<br>Charge-Discharge<br>Parameter | Grid charging                                    | If Charge from AC is<br>Disable d by default,<br>comply with the grid<br>charge requirements<br>stipulated in local laws and<br>regulations when this<br>function is Enabled | 0 - 255   |
|                                         | Grid charging<br>cut-off SoC (total)             | grid charge cutoff SoC                                                                                                    | 20 - 100% |
|                                         | Charge cut-off<br>SoC (total)                    | end-of-charge SoC                                                                                                    | 90 - 100% |
|                                         | Discharge cut-off<br>SoC (total)                 | end-of-discharge SoC                                                                                                    | 0 - 15%   |
|                                         | Maximum grid<br>charging power<br>(Charge-Limit) | Specifies Maximum grid<br>charging power                                                                                                    | 0 - 5kW   |

## TRADEMARKS, COPYRIGHTS AND LEGAL STATEMENT

This manual is created by Midea and Midea reserves all copyrights thereof. No entity or individual may use, duplicate, modify, distribute in whole or in part this manual, or bundle or sell with other products without the prior written consent of Midea.

All the described functions and instructions were up to date at the time of printing this manual. However, the actual product may vary due to improved functions and designs.

## DISPOSAL AND RECYCLING

### Important instructions for environment(European Disposal Guidelines)

Compliance with the WEEE Directive and Disposing of the Waster Product: This product complies with EU WEEE Directive. This product bears a classification symbol for waster electrical and electronic equipment (WEEE).

This symbol indicates that this product shall not be disposed with other household wastes at the end of its service life. Used device must be returned to official collection point for recycling of electrical electronic devices. To find these collection systems please contact to your local authorities or retailer where the product was purchased. Each household performs important role in recovering and recycling of old appliance. Appropriate disposal of used appliance helps prevent potential negative consequences for the environment and human health.

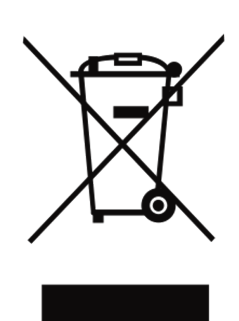

## DATA PROTECTION NOTICE

For the provision of the services agreed with the customer,

we agree to comply without restriction with all stipulations of applicable data protection law, in line with agreed countries within which services to the customer will be delivered, as well as, where applicable, the EU General Data Protection Regulation (GDPR).

Generally, our data processing is to fulfil our obligation under contract with you and for product safety reasons, to safeguard your rights in connection with warranty and product registration questions. In some cases, but only if appropriate data protection is ensured, personal data might be transferred to recipients located outside of the European Economic Area.

Further information are provided on request. You can contact our Data Protection Officer via **MideaDPO@midea.com**. To exercise your rights such as right to object your personal date being processed for direct marketing purposes, please contact us via **MideaDPO@midea.com**. To find further information, please follow the QR Code.

The design and specifications are subject to change without prior notice for product improvement. Consult with the sales agency or manufacturer for details. Any updates to the manual will be uploaded to the service website, please check for the latest version.

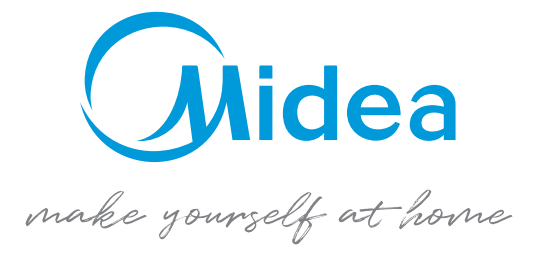

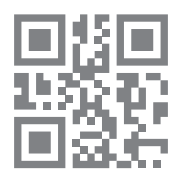

www.midea.com © Midea 2023 all rights reserved

20231223